# **REFCON 6 Quick Introduction**

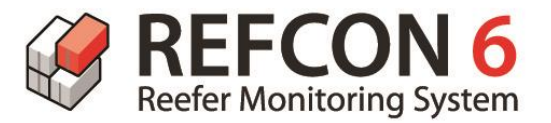

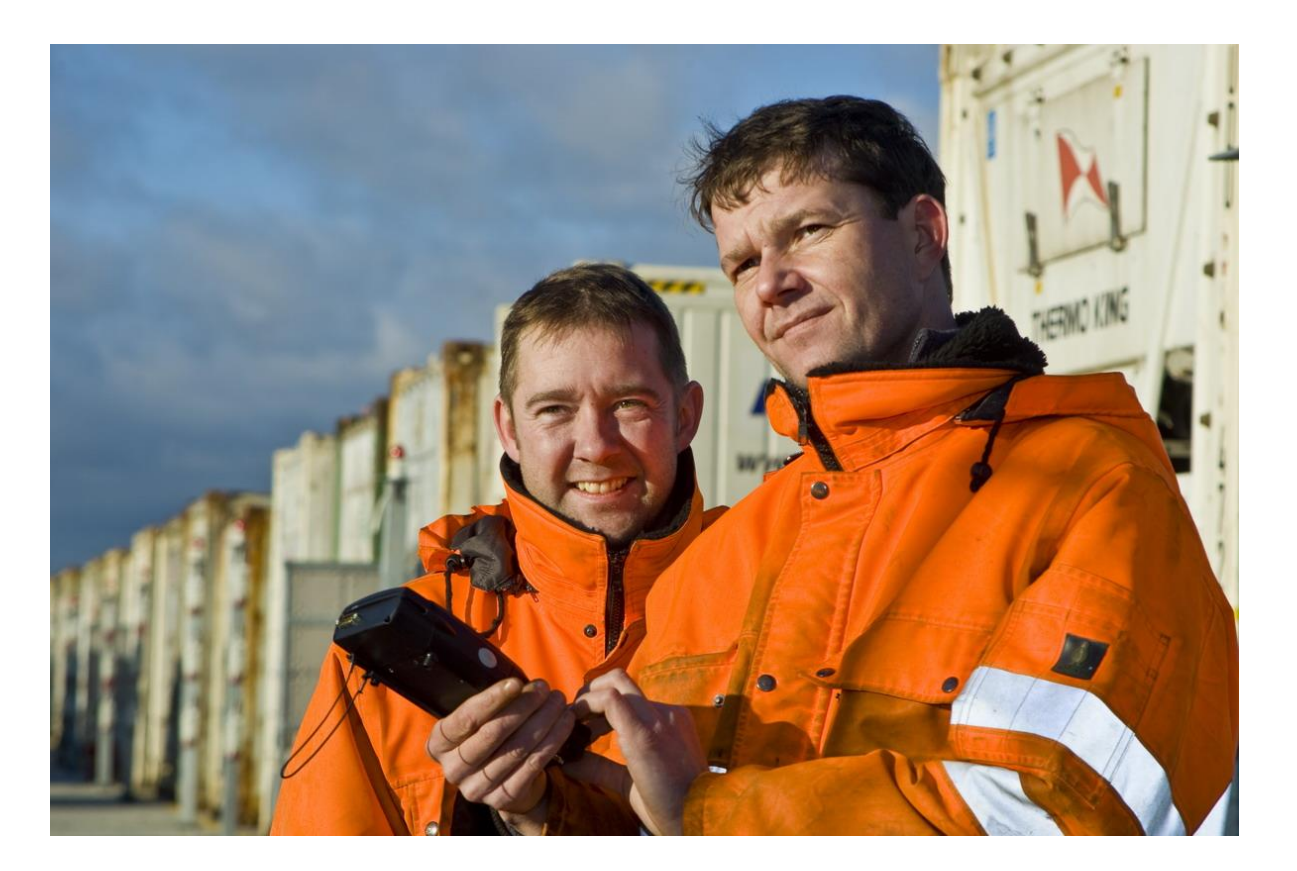

Terminal version: 4002-021 2015.08.31 – subject to change without notice EmersonClimate.com/TransportationSolutions

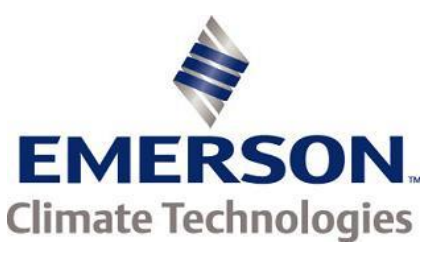

### **Customer Benefits**

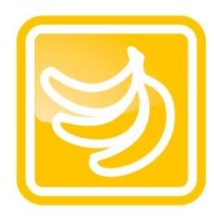

**Improved cargo quality** Alerts you of problems before potential cargo damage

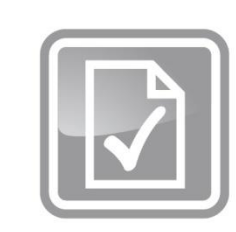

#### Improved documentation

Records reefer container data and generates reports automatically

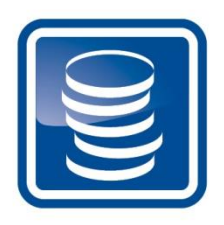

**Reduced operational costs** Eliminates time-consuming manual inspections

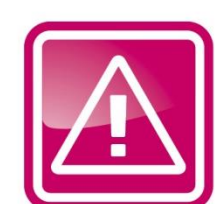

**Reduced human errors** Verifies planning parameters and alerts you of any mismatch

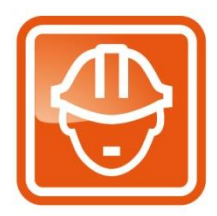

**Improved personnel safety** Minimizes time spent in reefer areas or bays

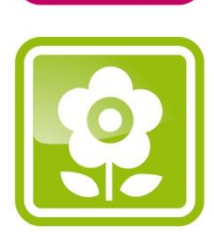

Energy savings & CO<sub>2</sub> reductions Minimizes cargo loss in cold supply chain and makes overall processes and operations more efficient

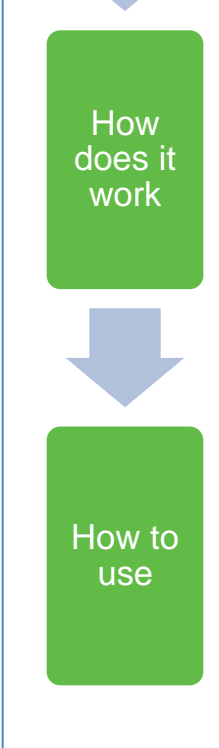

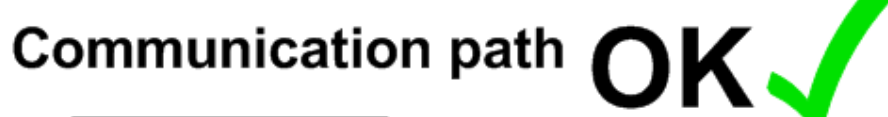

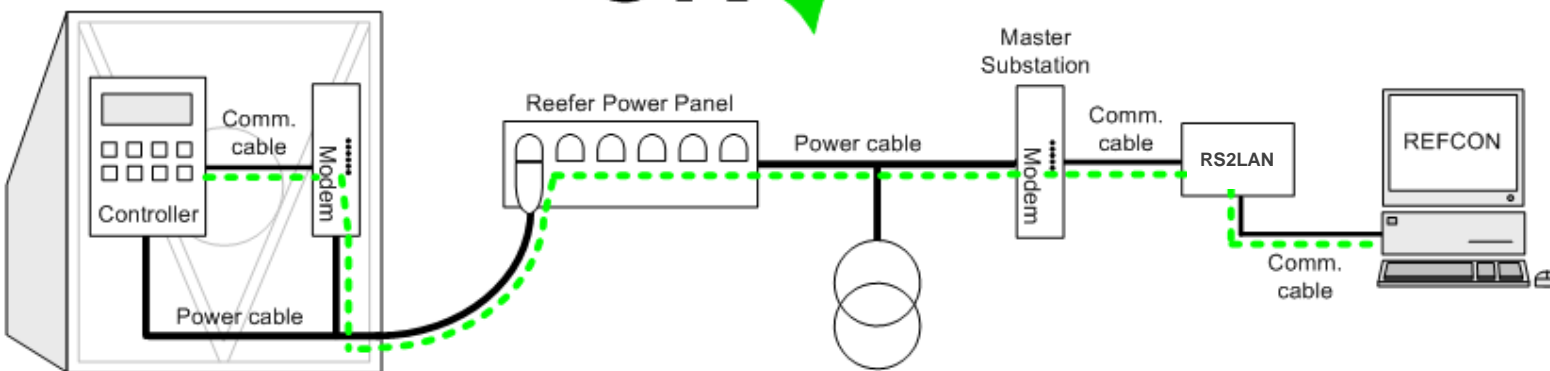

To have the full benefits of your REFCON system, it is very important that the highest possible number of reefer containers are communicating on the PCT (Power Cable Transmission).

To achieve this, the electronics – modem, controller etc – on every single container must be maintained, so you have a perfect communication path.

Check the Performance Bar and related lists in REFCON for containers not communicating correctly.

#### -Good advice

Check the maintenance and repair aggrements with the reefer owners, so you know for whom you can replace defective modems. Also check that you have sufficient spare modems in stock.

**Benefits** 

How does it

work

How to

use

Communication path

### **Components in a REFCON system**

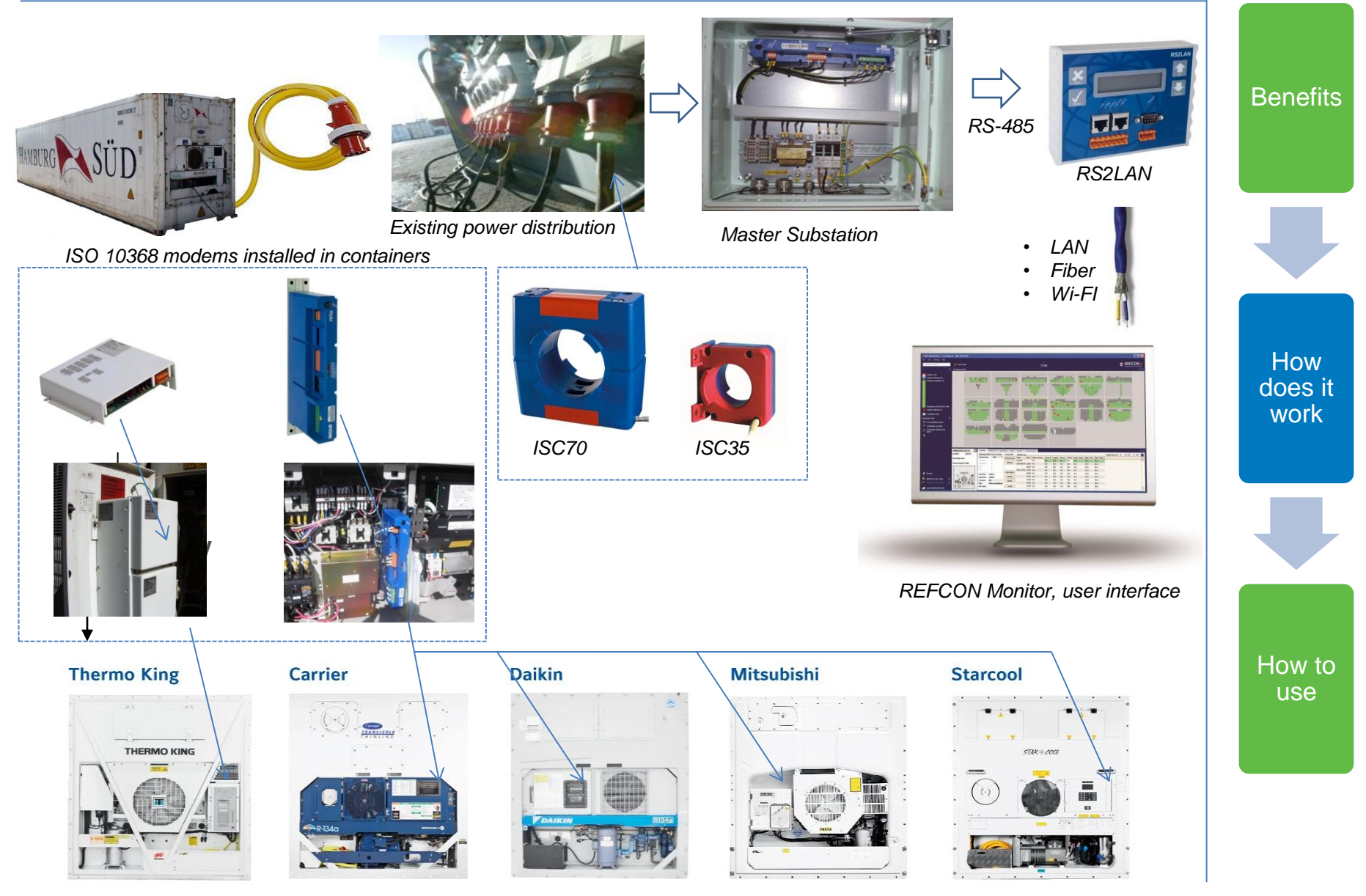

# **Typical Terminal layout**

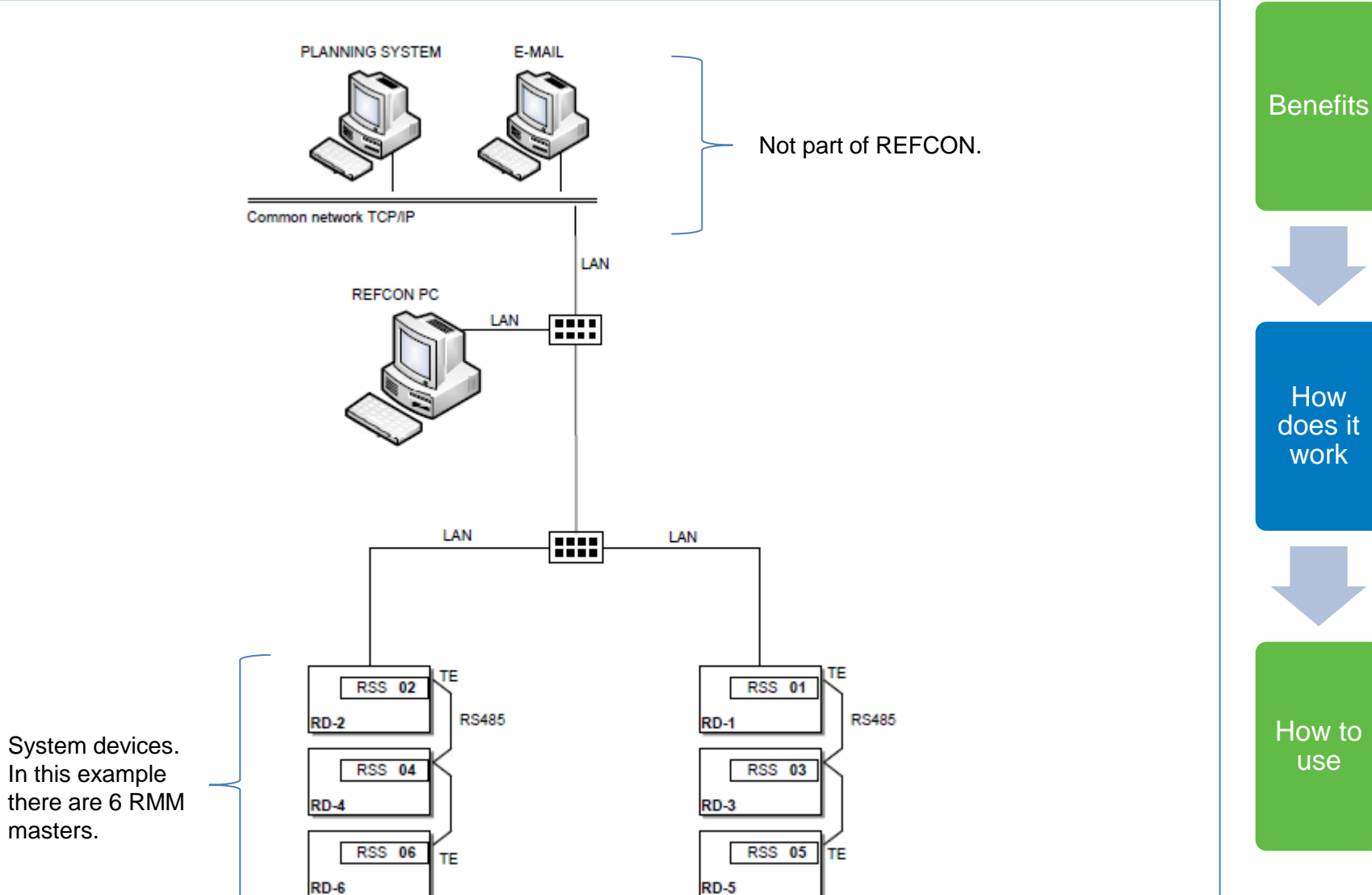

### **REFCON 6 overview**

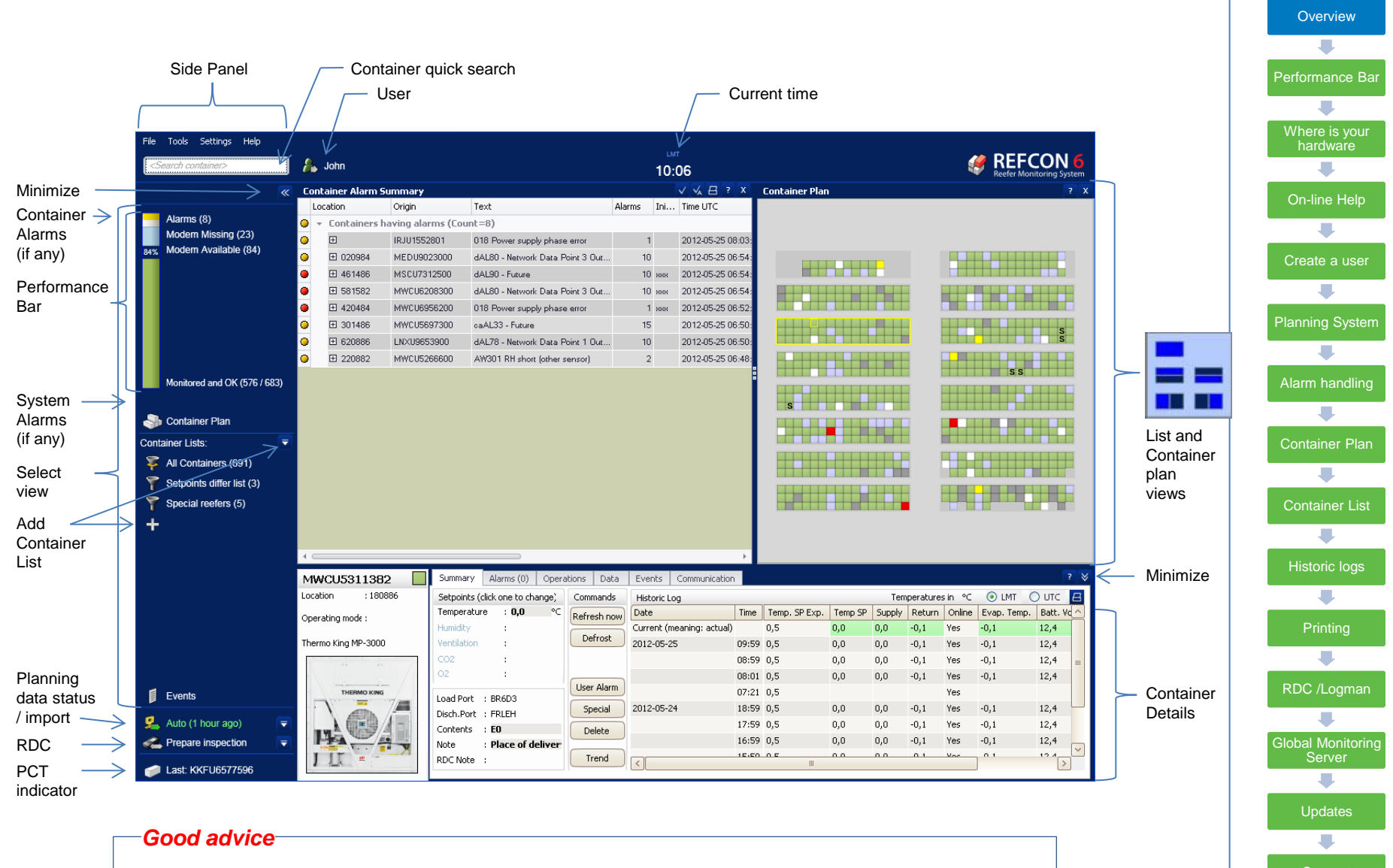

You can design exactly which views you want to see and how they are placed. Many users choose to have the Alarm Summary and the Container Plan open side by side.

### The Performance Bar

- •The Performance bar helps you to handle the monitoring of containers in custody.
- •Ideally you reach 100% monitoring and no alarms, in which case you will be granted a smiley.
- •REFCON advice which containers do have a modem available, but needs some maintenance
- In case of critical system alarms, which makes the REFCON not able to monitor at all, you will see a large red alarm block instead

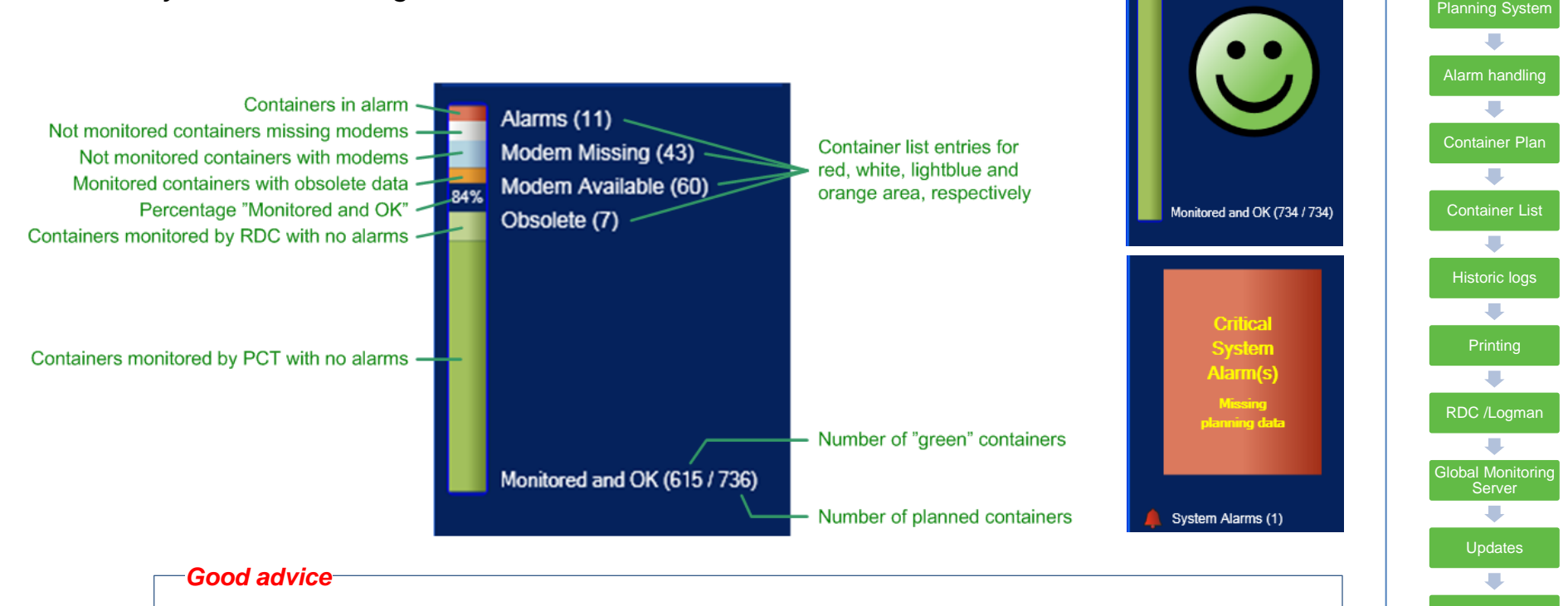

# It is always possible to achieve the 100% monitoring, by the means of the RDC, so use the handheld to collect data from non-communicating containers

Performance Bar

Where is your

Create a user

### **System Devices list**

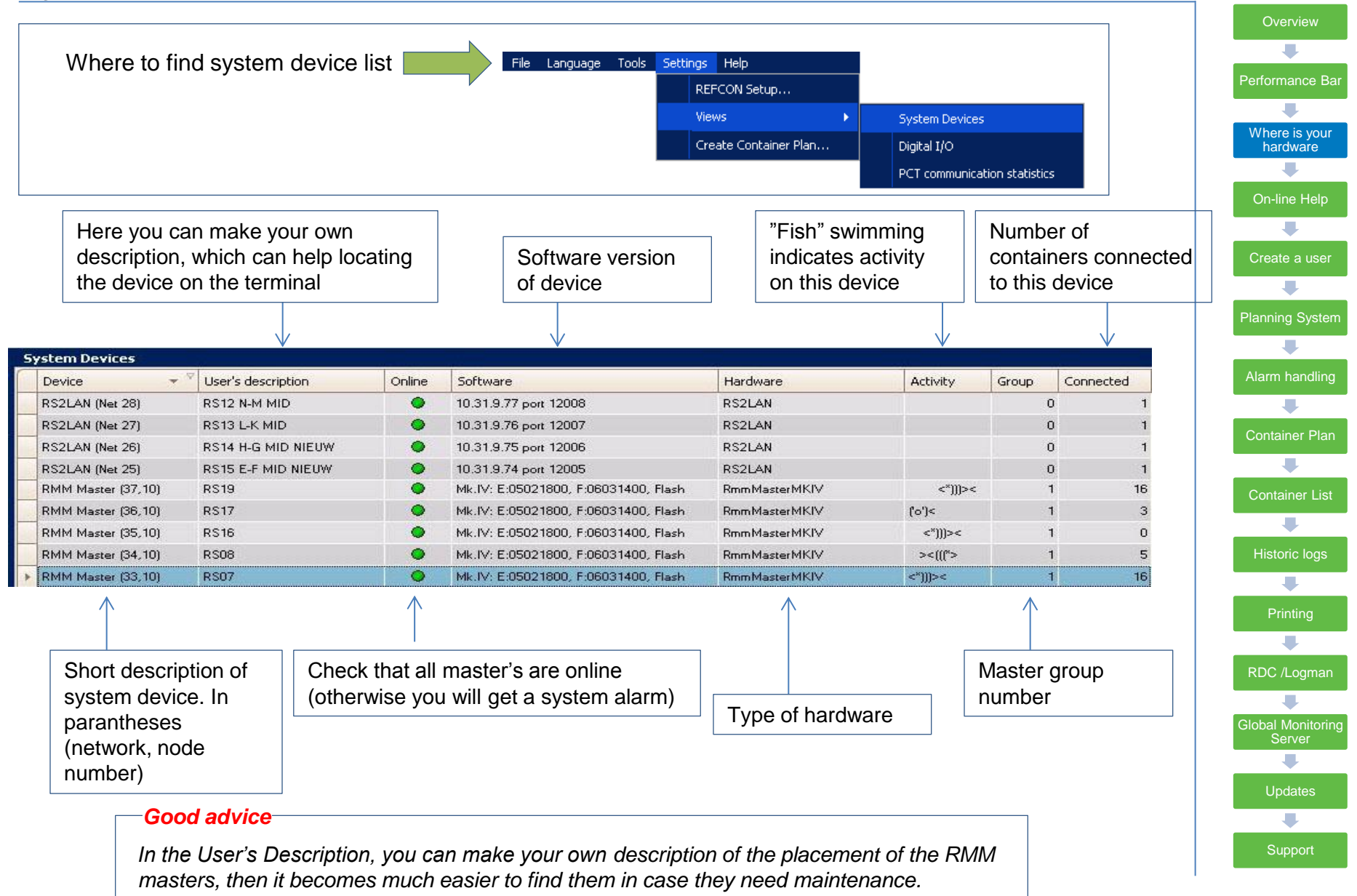

# **REFCON User Help**

- •You find the User Help in the menu
- Here you also find a print-friendly PDF version under Documentation
- Or you simply press (F1)
- Or you select the question mark in the upper right corner of any active window

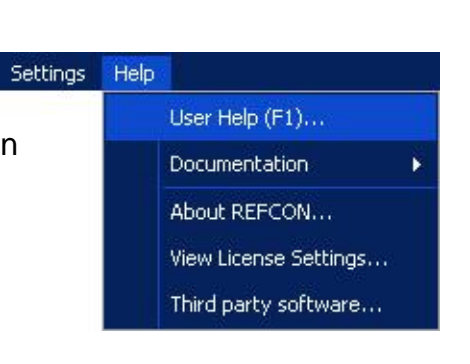

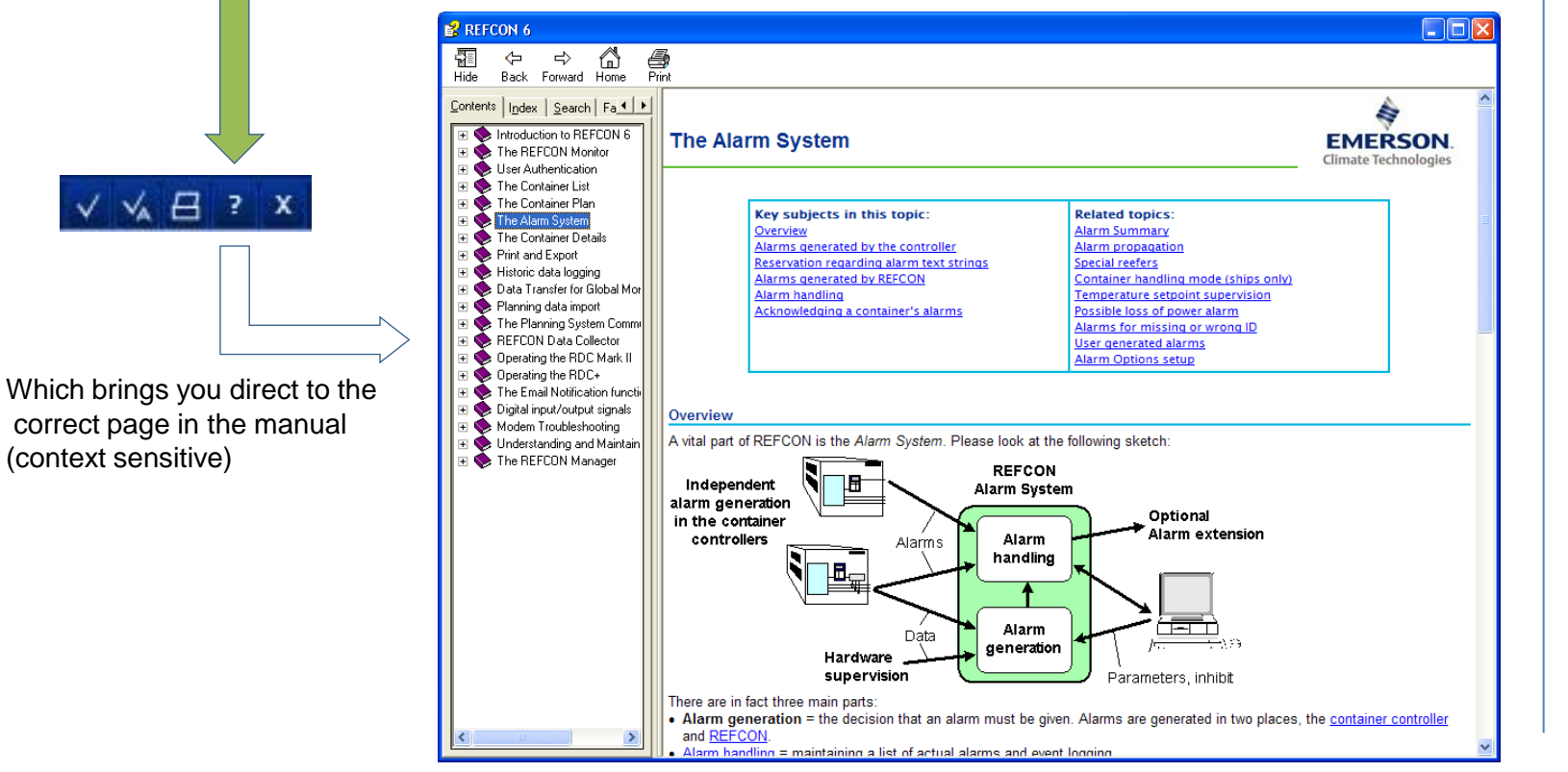

Tools

File

| Overview                    |
|-----------------------------|
|                             |
| Performance Bar             |
| -                           |
| Where is your<br>hardware   |
| -                           |
| On-line Help                |
|                             |
| Create a user               |
| -                           |
| Planning System             |
| -                           |
| Alarm handling              |
|                             |
| Container Plan              |
| -                           |
| Container List              |
| -                           |
| Historic logs               |
| -                           |
| Printing                    |
|                             |
| RDC /Logman                 |
|                             |
| Global Monitoring<br>Server |
| -                           |
| Updates                     |
| -                           |
| Support                     |
|                             |

### User administration and password system

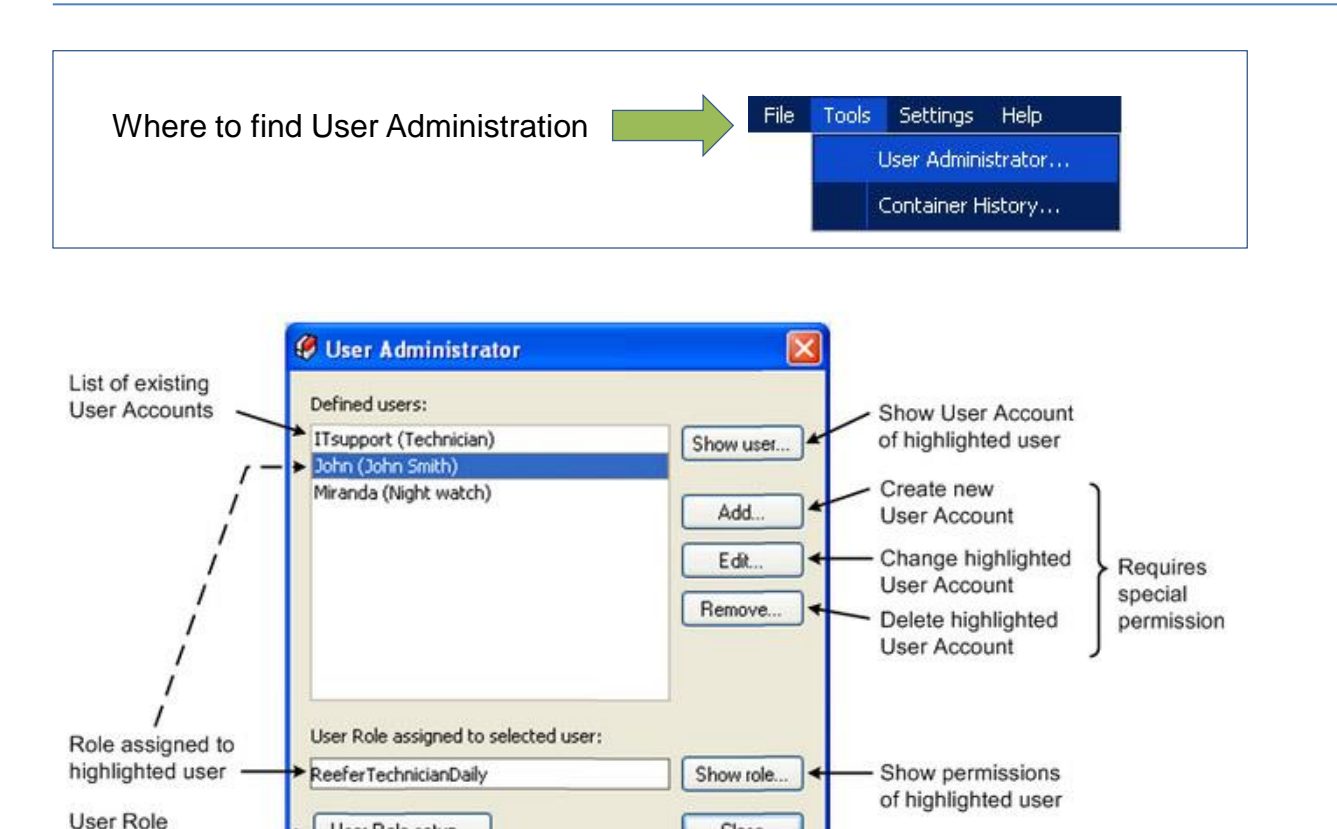

You need to setup at least one user: (Admin password required, please look in the manual)

Close

There are four standard roles:

Administrator

- AlarmAcknowledge
- ReeferTechnicianDaily

User Role setup ...

- REFCONsetup
- AllRightsRole

(only rights to acknowledge alarms) (rights to all daily routines) (rights to make changes to setup) (have rights to all actions in REFCON)

Performance Bar Where is your Create a user Planning System **Container Plan** Container List Global Monitoring 

### **Planning System Communication Interface**

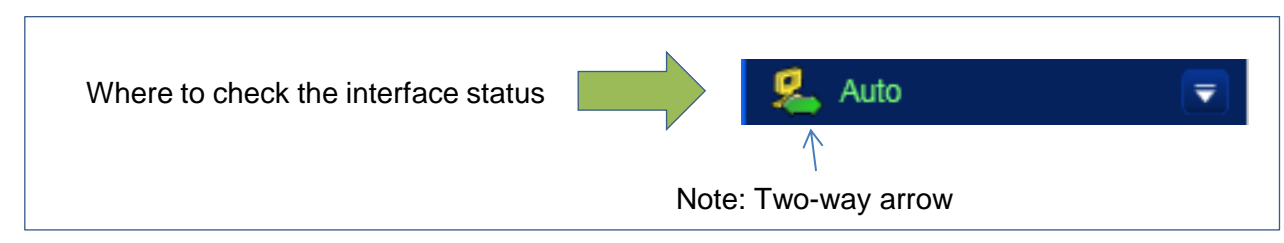

The basic idea of the Planning System Communication Interface is to automatically keep data updated on both systems (REFCON and the Terminal Operating System):

| REFCON typically receives                                                               | Planning System typically receives                         |
|-----------------------------------------------------------------------------------------|------------------------------------------------------------|
| Container ID, expected setpoint, physical location on terminal, plug/unplug information | Actual setpoint, supply and return temperatures and alarms |

| LAN connection and protocol settings are done in the REFCON setup. | Automatic Cleaning Up   Alarm Options   Data Obsoletion   Logging   Planning Data Import   Planning System Interface   GMS   Clock   Security   Enable Planning System interface Configuration Main PC folder for log files: c:\refront@DataEngine\Terminal logFiles Rowsee Keep log files for 5 🗠 days |
|--------------------------------------------------------------------|----------------------------------------------------------------------------------------------------|
|                                                                    | Communication   Options   Use time based transmission of reefer data     My IP address:   10.31.10.9 •   Advanced options     My Port number:   1002                                                                                                    |
|                                                                    | OK <u>C</u> ancel <u>Apply</u>                                                                                                    |

Performance Bar Where is your hardware Create a user Planning System J Container Plan Container List ➡ Printing **Global Monitoring** 

### **Alarm Summaries**

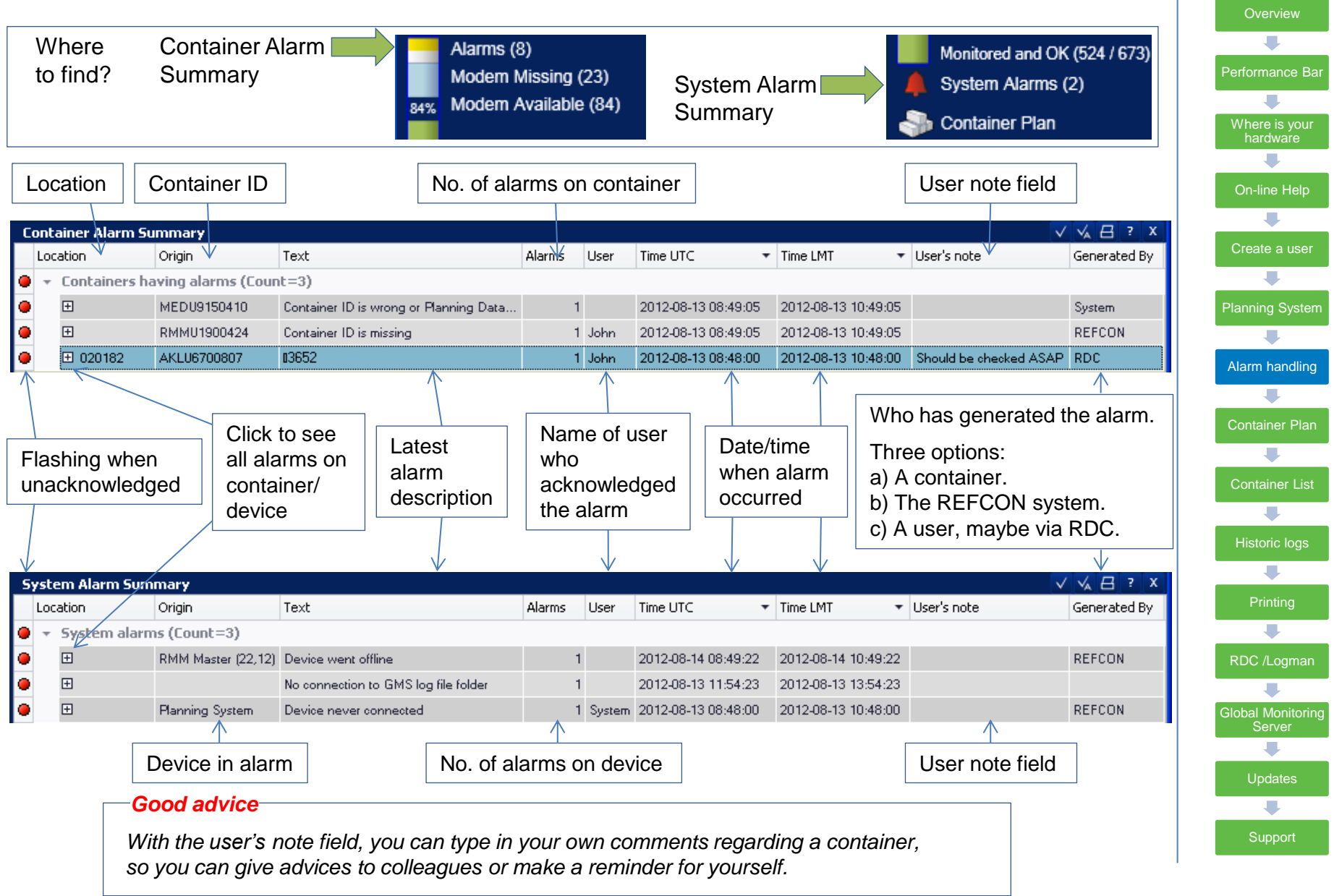

### **Container Plan**

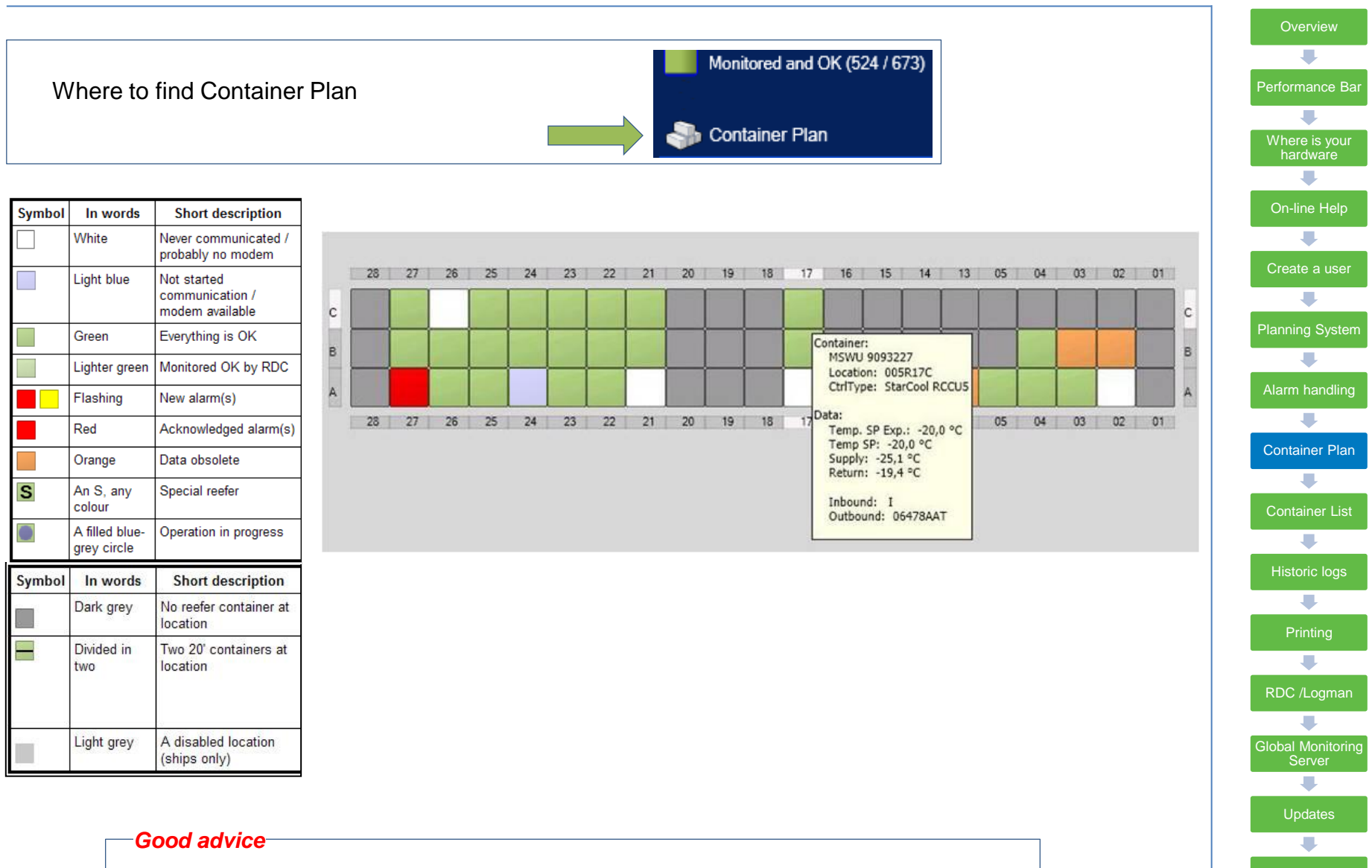

When moving the mouse over each container, you will see a tool tip, which gives the most important information about this container

### **Using the Container Lists**

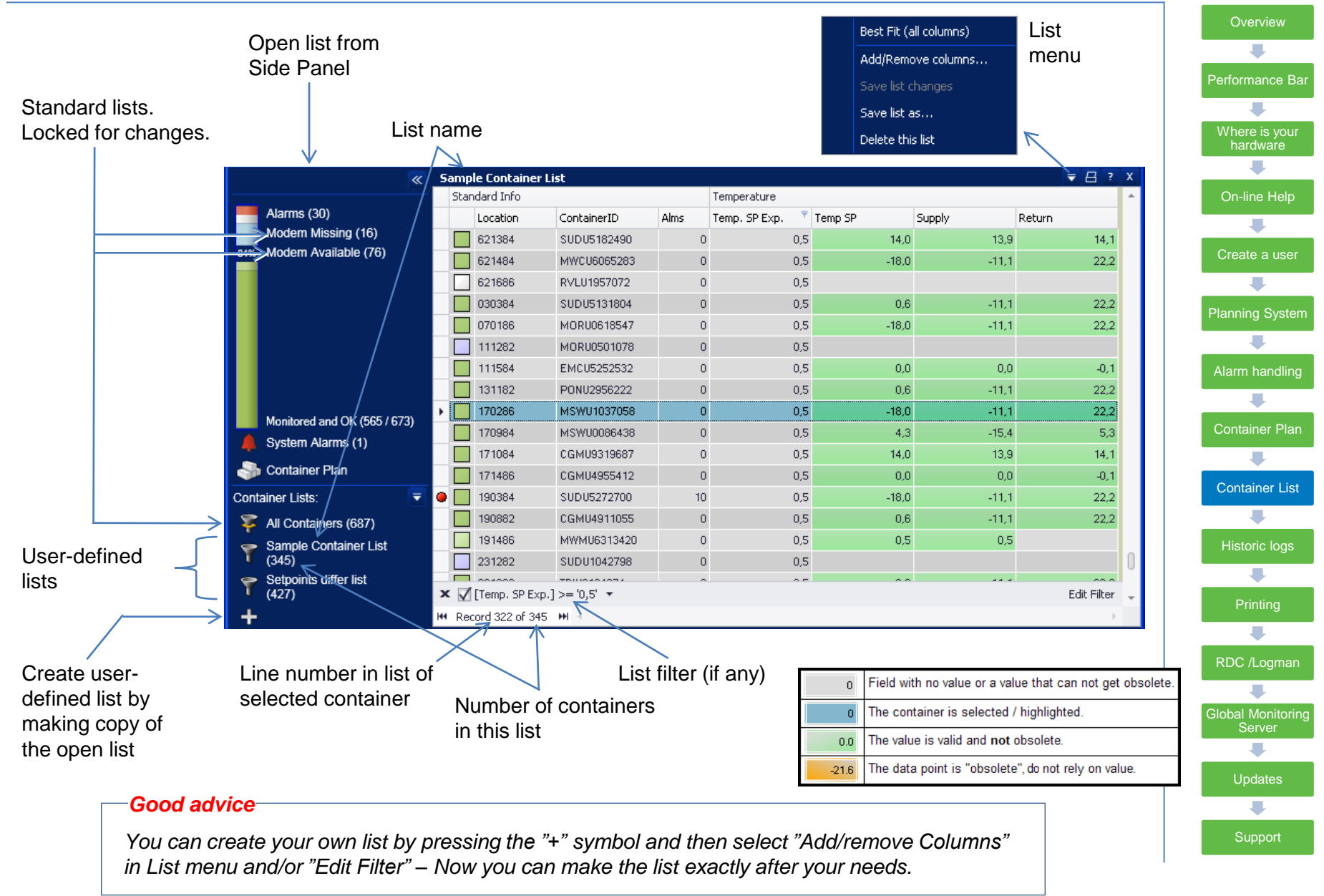

### **Historic Container Logs**

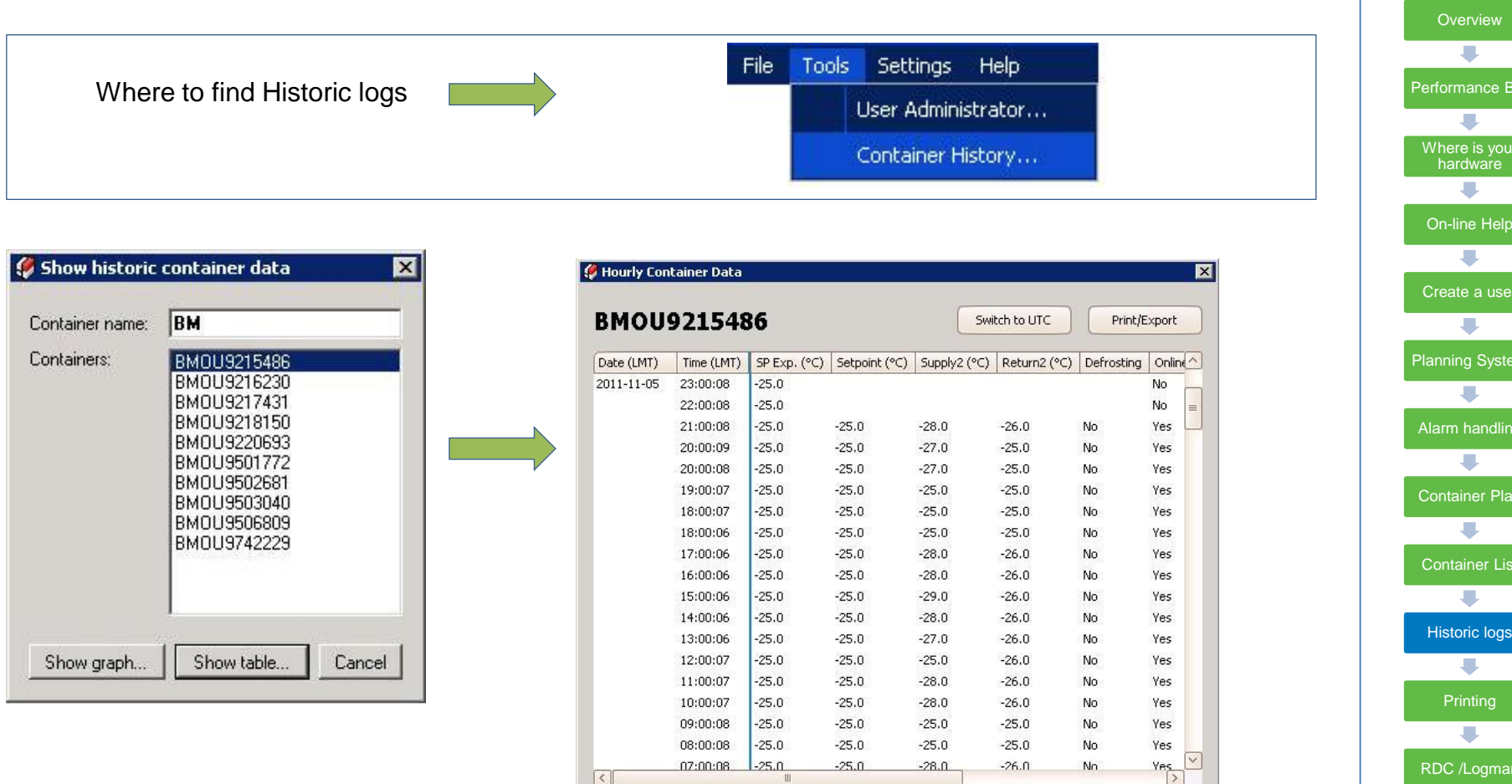

Hereafter you can print or export as .PDF or .XLS file

#### Good advice

Historic container logs are per default kept for 36 months. You can change the setting in REFCON setup (password protected)

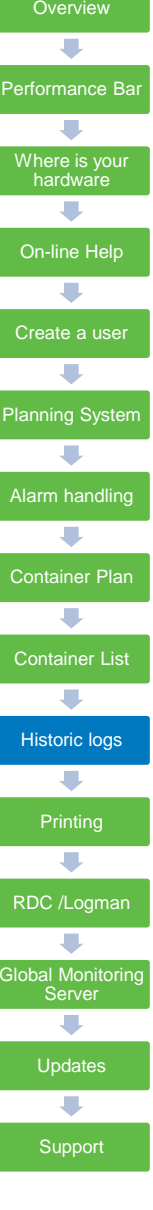

### How to print

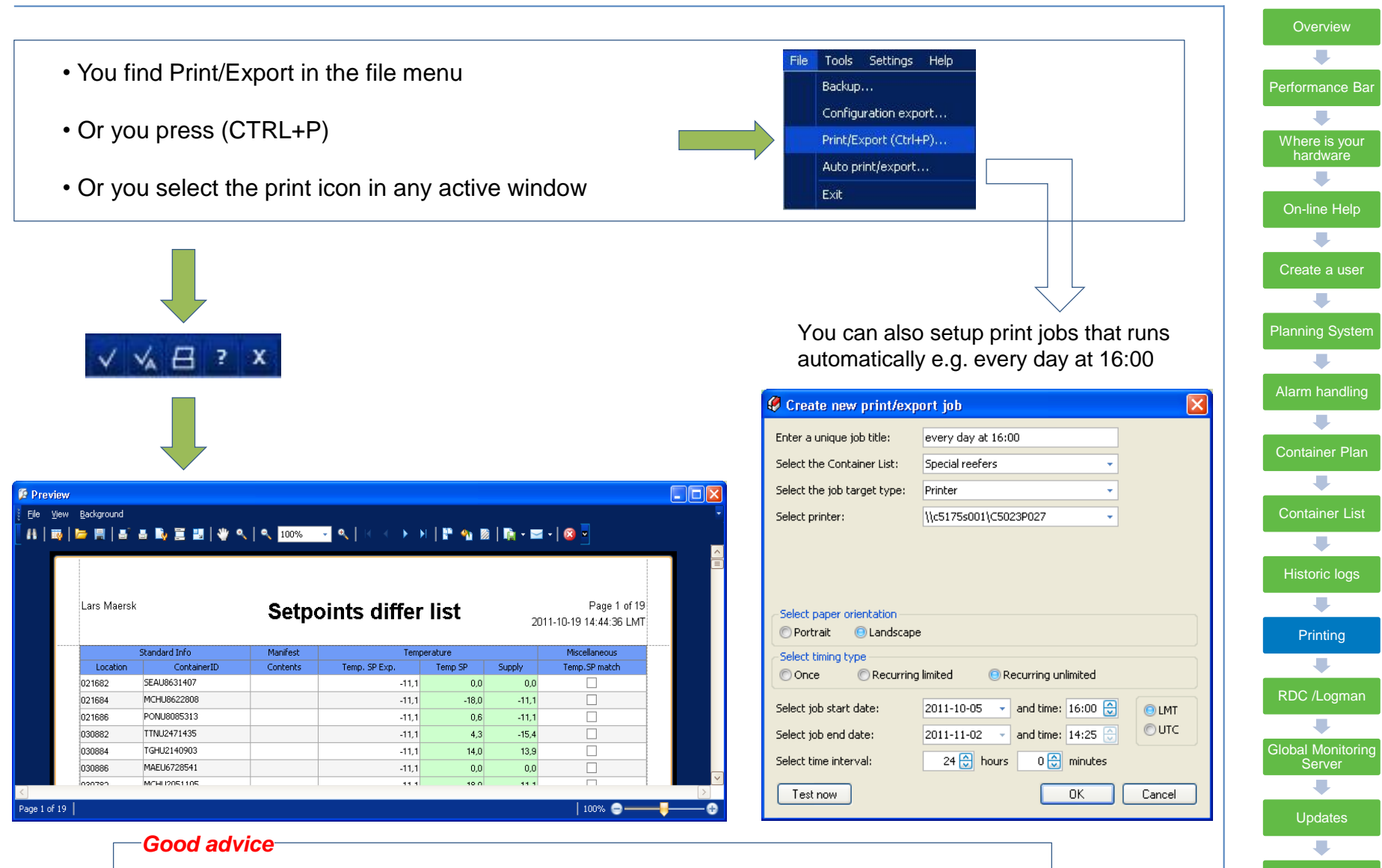

In the preview window you can select between a lot of output formats, such as local printer, .PDF file, .csv file or .xls file

# RDC+ / LogMan

#### One handheld device - two funtions

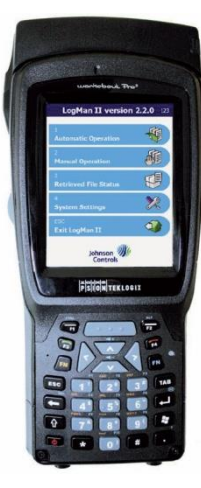

#### LogMan II - Interfaces to LogView

- Download/retrieval and transferring of logs to computer for subsequent analysis and/or storage using the LogView software
- Set-up of container data such as container ID, date and time, trip start date, etc.
- Update of controller firmware in reefer containers
- Compatible with Thermo King, Carrier, Daikin, Mitsubishi and Starcool containers

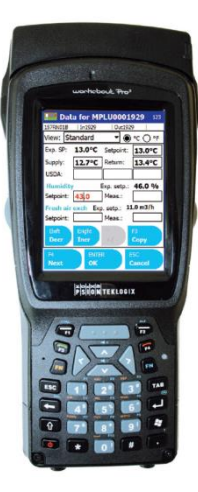

#### **RDC+** Interfaces to REFCON

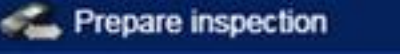

Monitor the containers which do not communicate via powerline

- The RDC shows you the list of non-communicating containers in a convenient walk-route
- The container ID, location and temperature setpoints are transferred to the RDC for easy verification.
- It is possible to type in setpoint, supply and return temp, comments and alarms, and many other measures for documentation purposes

#### -Good advice

By using the RDC in combination with your REFCON system, you have full documentation of the containers in your custody – the same data are also transferred to the Global Monitoring Server

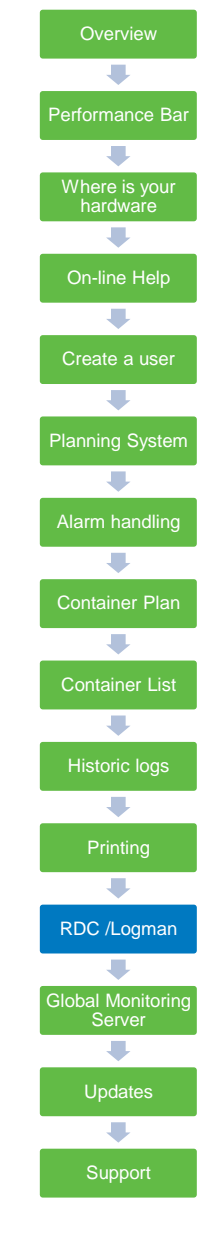

# **END-TO-END CONTAINER COMMUNICATION**

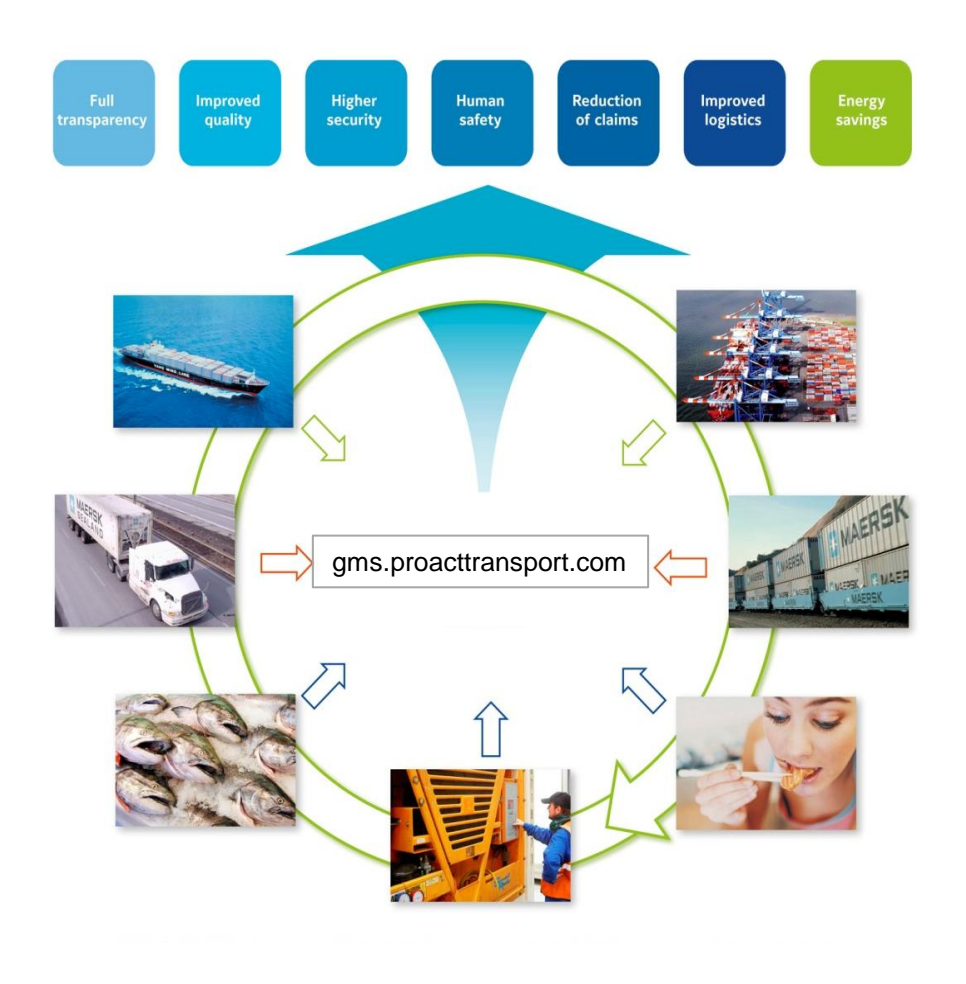

#### Is your Terminal connected ?

- Check if REFCON data shall be transmitted to Global Monitoring Server
- REFCON GMS hourly log files must be transfered from folder C:\GMSLogif
- Data are sent via a seperate program GMS LogIF

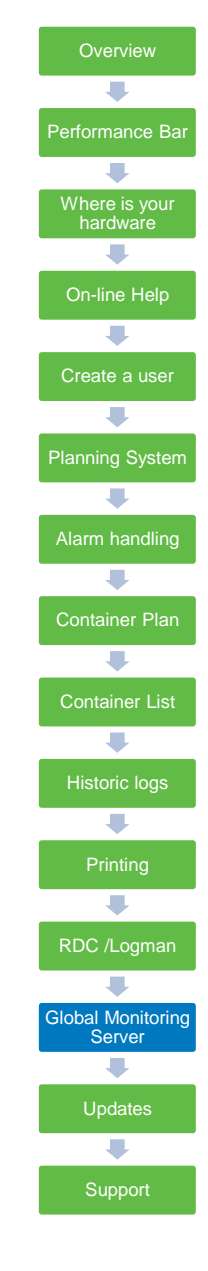

# Updates

All REFCON systems are delivered with 1 year free upgrade

Provided your REFCON system is on-line to the Internet, the system will automatically notify when updates are available

#### What to do

- 1. REFCON Monitor will notify that an update is available
- 2. Open REFCON Manager (Supervision tab) and stop REFCON
- 3. Select "Updates" tab
- 4. Select "Check for update now"

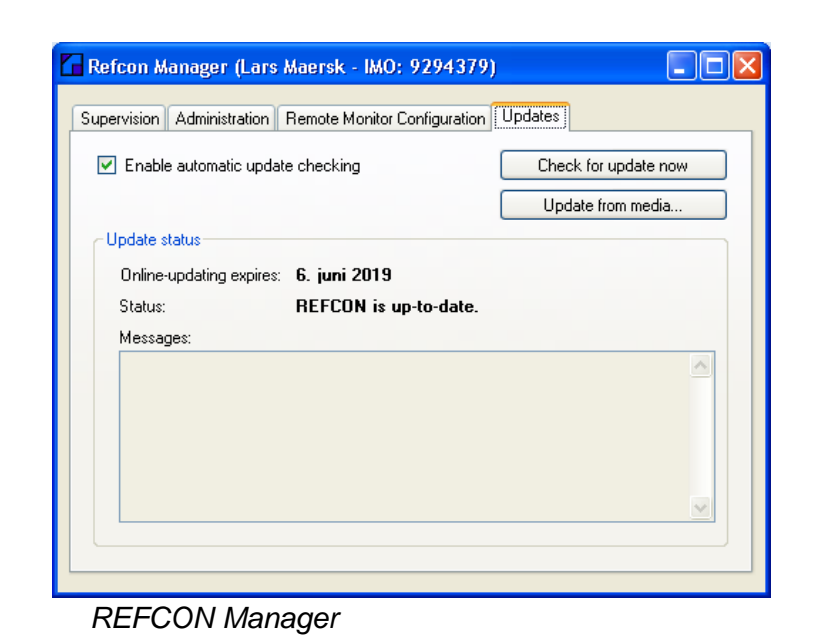

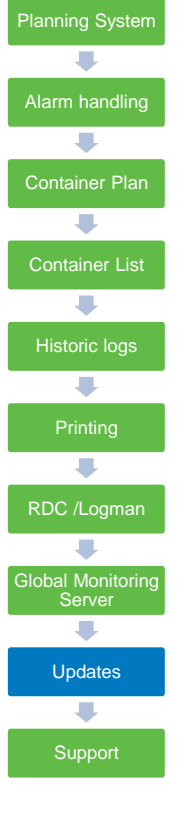

Performance Bar

Where is your

#### Good advice

With the Premium Support agreement you have free access to all updates. By keeping your REFCON updated, you are sure that all new reefer container alarms are correctly displayed in the REFCON system.

| You can contact us in the following ways: |                                                |                                   |  |
|-------------------------------------------|------------------------------------------------|-----------------------------------|--|
| Homepage:                                 | www.EmersonClimate.com/TransportationSolutions |                                   |  |
| E-mail:                                   | TS.support@emerson.com                         |                                   |  |
| Phone:                                    | +45 70 23 44 44                                | (Opening hours 0800-1600 (UTC+1)) |  |

#### Good advice

At any contact to our support department, please have following information ready; Terminal name and REFCON software version.

Performance Bar ₽ Where is your hardware Create a user ₽ Planning System ➡ ₽ Container Plan ➡ ➡ Global Monitoring Support